## 네트윈 캠 어플 설치 방법 안내

### [네트윈 내시경 카메라, 현미경카메라 App 설치 방법]

1. 아래 큐알코드를 카메라에 비춥니다.

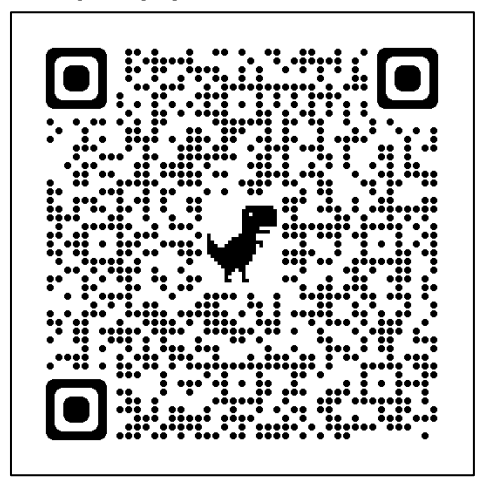

2. 아래와 같은 메시지가 나오면 박스표시된 주소를 클릭합니다.

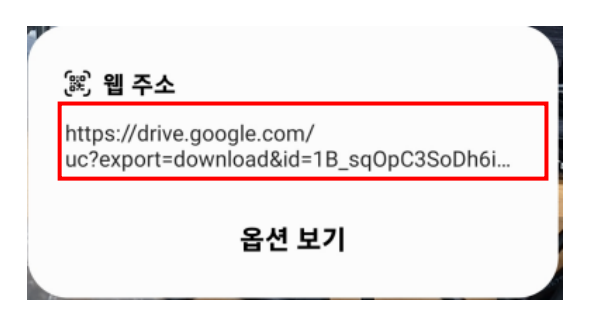

#### <mark>3.</mark> 아래와와 같이 문구가 나오면 "무시하고 다운로드"를 클릭합니다.

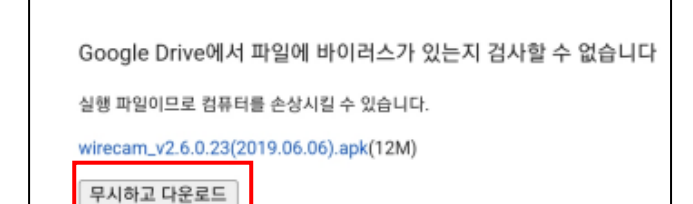

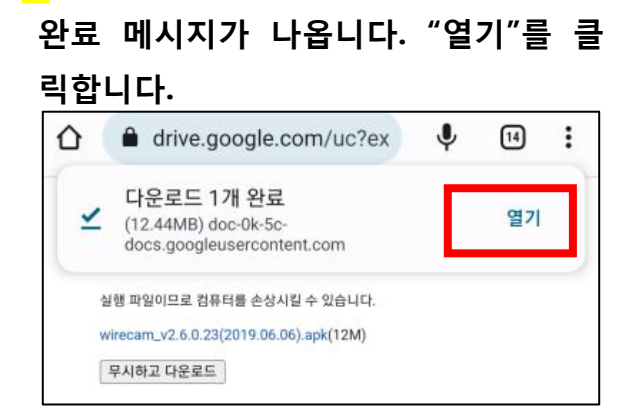

<mark>4.</mark> 아래와 같이 다운로드가 진행 되며

# 5. "설치"를 클릭하고, "무시하고 설치"를 클릭합니다. 출처를알수없는앱설치 화면이 나올경우 "드라이브"탭을 ON으로 합니다.

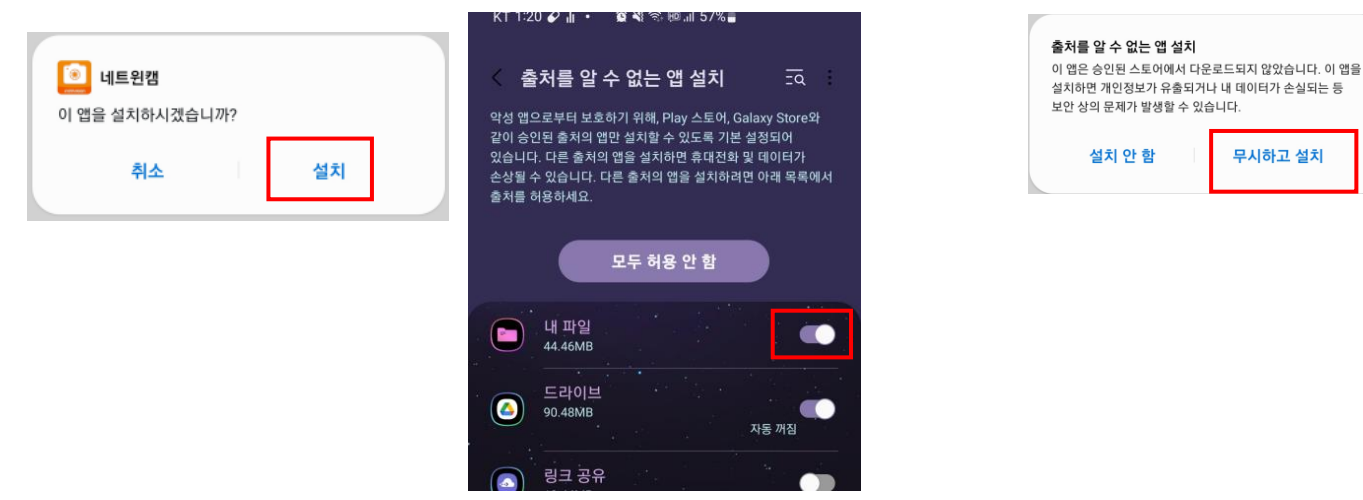

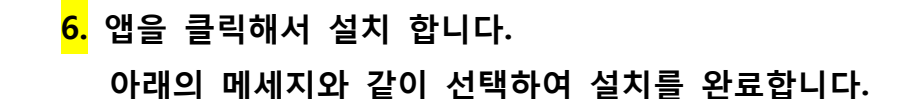

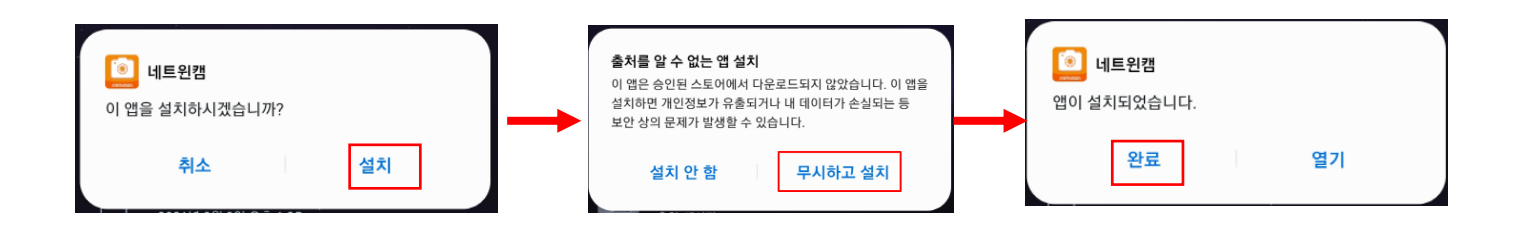

#### 설치가 완료되면 아이콘이 생깁니다.

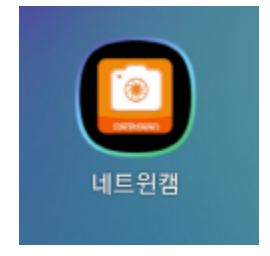

7. 앱을 처음 실행하면 다음의 모든 내용을 승인 합니다.
카메라를 충전단자에 삽입하면 앱이 자동으로 실행 됩니다.

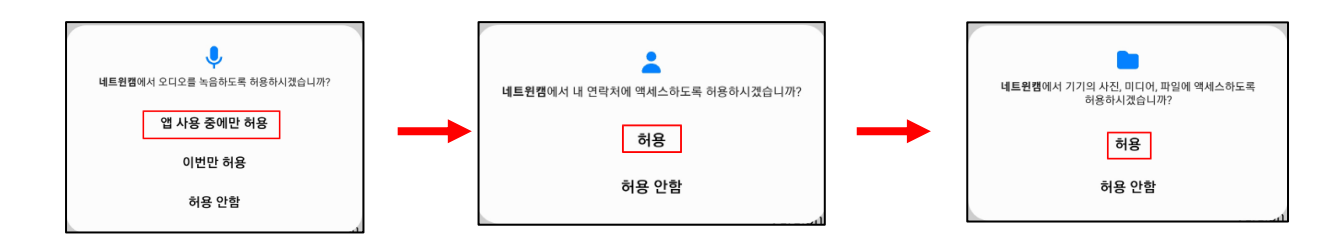